प्रयोगशालाओं (प्राथमिक स्वास्थ्य केंद्र, सामुदायिक स्वास्थ्य केंद्र, अनुमंडल अस्पताल जैसे स्वास्थ्य केंद्रों की आंतरिक प्रयोगशालाओं, जिला अस्पताल, मेडिकल कॉलेज अस्पताल जैसे स्वास्थ्य केंद्रों की बाहरी प्रयोगशालाओं और निजी प्रयोगशालाओं तथा रेफरेंस प्रयोगशालाओं सहित स्वतंत्र प्रयोगशालाओं) के एल फॉर्म का उपयोग करने वाले लोगों के लिए गाइड जिन्हें IDSP के तहत सूचीबद्ध रोगों के लिए लैब में आए नमूनों के परिणाम बताने की जरूरत होती है।

गाइड के सीखने से संबंधित उद्देश्य निम्नलिखित हैं :

- 1. स्वास्थ्य केंद्र की यूजर आइडी और पासवर्ड का उपयोग करके IHIP वेब पोर्टल को लॉग इन करना।
- 2. (पी फॉर्म के उपयोगकर्ता से) स्वतः भेजी गई लाइन लिस्ट के मामले में शेष फील्ड्स की डेटा इंट्री करना।
- 3. **नए एल फॉर्म** की डेटा इंट्री करना।
- 4. विभिन्न **रिपोर्टों** का उपयोग करना और उनको समझना।
- 5. व्यू मैप का उपयोग करना और उसको समझना।

इसके पहले कि हम सीखना शुरू करें कि एल फॉर्म यूजर एकाउंट के कार्यों का कैसे उपयोग किया जाता है, कुछ महत्वपूर्ण निर्देश इस प्रकार हैं :

- क. एल फॉर्म में किसी मामले को इंटर करने के पहले उपयोगकर्ता को एक ही मामले की दो जगह इंट्री से बचने के लिए जांच लेने की जरूरत होती है कि उस मामले को ''सर्च ऑप्शन (मोबाइल, लैंडलाइन, आइडी नंबर या नाम)'' की सहायता से पहले ही पी फॉर्म में तो इंटर नहीं किया जा चुका है।
- ख. लैब में की गई जांचों के **परिणामों की डेटा इंट्री** नमूने को जांच के लिए भेजे जाने के दिन से **7 दिनों के अंदर** ही कर दी जानी चाहिए।
- ग. एल फॉर्म के यूजर एकाउंट की लॉग इन आइडी lb28cht0051 जैसी दिखेगी जिसमें "lb" प्रयोगशाला के लिए आया है, "28" दो अंकों का राज्य का कोड है, "cht" जिले के नाम का 3 अक्षरों का संक्षिप्त कोड है और अंतिम 4 अंक उस स्वास्थ्य केंद्र की विशेष संख्या को दर्शाते हैं।
- 1. स्वास्थ्य केंद्र की यूजर आइडी और पासवर्ड का उपयोग करके IHIP वेब पोर्टल को लॉग इन करें।
  - i. कोई ब्राउजर खोलें और IHIP वेब पोर्टल पर जाएं या ब्राउजर के यूआरएल में "idsp.nhp.gov.in" टाइप करें और इंटर को क्लिक करें।

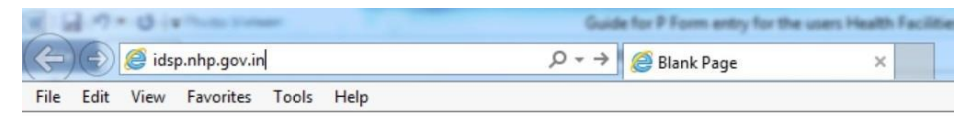

 ii. पी फॉर्म के उपयोगकर्ता के लिए दिया गया यूजरनेम और पासवर्ड टाइप करें। उसके बाद दिखाया गया 4 अंकों का कैप्चा इंटर करें और "साइन इन" बटन को क्लिक करें।

| Home About+ |                                                  | Sign In |
|-------------|--------------------------------------------------|---------|
| Sign In     |                                                  |         |
|             | Username                                         |         |
|             | lbuser2                                          |         |
|             | Password                                         |         |
|             |                                                  |         |
|             | 7985 CRefresh                                    |         |
|             | Enter CAPTCHA       7985                         |         |
|             | Sign In Reset Password<br>Or Call 1-800-180-1104 |         |

- 2. (पी फॉर्म के उपयोगकर्ता से) स्वतः भेजी गई लाइन लिस्ट के मामले में शेष फील्ड्स की डेटा इंट्री ।
  - i. "फॉर्म्स" मेनू पर किलक करें और उसके बाद "लेबोरेटरी केसेज फॉर्म" (प्रयोगशाला आधारित मामलों का फॉर्म) पर क्लिक करें।

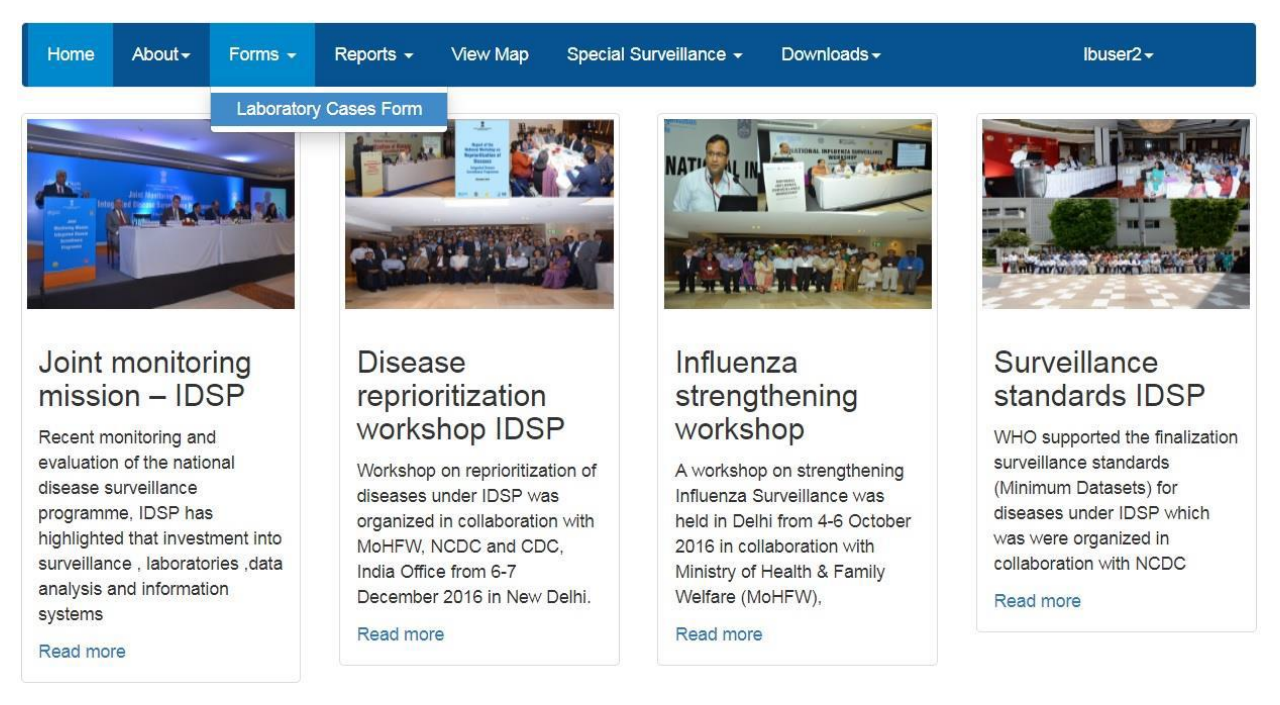

ii. एल फॉर्म "ऍड पेशेंट रिकॉर्ड" और "लाइन लिस्टिंग" दिखाएगा। यहां हम पी फॉर्म के उपयोगकर्ता के यूजर एकाउंट से स्वतः फॉर्वर्ड किए गए मामले के विवरण से संबंधित लैब सेंपल के परिणाम को अपडेट करने का

उदाहरण देखेंगे। आप **"लाइन लिस्टिंग**" में देख सकते/ती हैं कि परिणाम से संबंधित 3 कॉलम खाली हैं। जिस मामले में जांच के बाद परिणाम इंटर करने के लिहाज से तैयार है उसके "एडिट" बटन को क्लिक करें।

| L Fo   | rm (Labo   | ratory Cases Form)       |                               | Docur                 | ment Numb       | er: 29-548-55                            | 539-0-708209                      | -11042019-L-           | 1                                    |                          |                                   |                                    |                  |                  |
|--------|------------|--------------------------|-------------------------------|-----------------------|-----------------|------------------------------------------|-----------------------------------|------------------------|--------------------------------------|--------------------------|-----------------------------------|------------------------------------|------------------|------------------|
| 1.     | Add Patier | nt Record (Click to Add) |                               |                       |                 |                                          |                                   |                        |                                      |                          |                                   |                                    |                  |                  |
| I. Lir | e Listing  |                          |                               |                       |                 |                                          |                                   |                        |                                      |                          |                                   |                                    |                  |                  |
| S#     | Action     | 1.3. Person Name 🔿       | 2.1. Provisional<br>Diagnosis | 2.2. Date<br>of Onset | 2.3.<br>OPD/IPD | 2.4. Patient<br>Health Id                | 2.5. Patient<br>Transaction<br>Id | 3.3. Type Of<br>Sample | 3.5. Date Of<br>Sample<br>Collection | 3.6. Test<br>Performed   | 3.8.<br>Specimen<br>Id            | 3.10. Date<br>of Test<br>Performed | 3.11.<br>Results | 3.12.<br>Pathoge |
| 1      | Edit       | hari prakash             | Chikungunya                   | 10/04/2019            | OPD             | 28-510-<br>5019-<br>589401-<br>90878-3   | 708209-<br>10042019-5             | Blood                  | 10/04/2019                           | IgM ELISA                | 708209-<br>10042019-<br>10-11-17  |                                    |                  |                  |
| 2      | Edit       | hari prakash             | Dengue                        | 10/04/2019            | OPD             | 28-510-<br>5019-<br>589401-<br>90878-3   | 708209-<br>10042019-5             | Blood                  | 10/04/2019                           | PCR                      | 708209-<br>10042019-<br>15-217-15 |                                    |                  |                  |
| 3      | Edit       | SUNAINA RAJ VERMA        | Malaria                       | 10/04/2019            | OPD             | 21-357-<br>2776-<br>381115-<br>204241-1  | 708209-<br>10042019-<br>23        | Blood                  | 10/04/2019                           | Peripheral smear for MP, | 708209-<br>10042019-<br>26-1-43   |                                    |                  |                  |
| 4      | Edit       | mary m jacob             | Chikungunya                   | 03/04/2019            | OPD             | 29-548-<br>5539-<br>612054-<br>157499-68 | 708209-<br>09042019-3             | Blood                  | 08/04/2019                           | IgM ELISA                | 708209-<br>09042019-<br>10-11-12  |                                    |                  |                  |
| 5      | Edit       | mary m jacob             | Chikungunya                   | 03/04/2019            | OPD             | 29-548-<br>5539-<br>612054-<br>157499-68 | 708209-<br>09042019-3             | Blood                  | 08/04/2019                           | PCR                      | 708209-<br>09042019-<br>10-13-3   |                                    |                  |                  |
| 6      | Edit       | SUMIN V S                | Dengue                        | 05/03/2019            | OPD             | 29-548-<br>5539-<br>612149-<br>708209-1  | 708209-<br>06032019-4             | Blood                  | 06/03/2019                           | IgM ELISA                | 708209-<br>06032019-<br>15-8-4    |                                    |                  |                  |
| 7      | Edit       | unni krish               | Measles                       | 01/03/2019            | OPD             | 32-566-0-<br>252194-<br>708209-2         | 708209-<br>07032019-<br>10        | Blood                  | 07/03/2019                           | IgM ELISA                | 708209-<br>07032019-<br>28-24-6   |                                    |                  |                  |
| 8      | Edit       | Baskaran Kumaran Nair    | Malaria                       | 06/03/2019            | OPD             | 29-548-                                  | 708209-                           | Blood                  | 15/03/2019                           | Peripheral smear for MP  | 708209-                           |                                    |                  |                  |

 iii. अब हम सूची के एक मामले के "एडिट" बटन को क्लिक करें। इससे (स्वास्थ्य केंद्र के) पी फॉर्म के उपयोगकर्ता द्वारा पी फॉर्म का उपयोग करके इंटर किए गए मामले के सारे विवरण सामने आ जाएंगे। आप देख सकते/ती हैं कि "डेट ऑफ टेस्ट परफॉर्म्ड" (की गई जांच की तिथि), "टेस्ट रिजल्ट" (जांच परिणाम) और "रिमार्क्स" (अभ्युक्ति) ही नहीं भरे गए हैं। इस स्क्रीनशॉट में "पैथोजेन" (रोगाणु) डेटा फील्ड नहीं दिख रहा है। यह परिणाम को "पॉजीटिव" सलेक्ट करने पर दिखेगा।

|                                                                                                    | m Kumar                                                                                               | Measles                                                                                                    | 0                                           | 6/04/2019                            | OPD                                                          | 29-548-<br>5539-<br>611986-<br>708209-<br>13 | 708209-<br>11042019-2            | Serum                                                                         | 1                                                   | 1/04/2019                       | IgM E                 | LISA                                                                 | 708209-<br>11042019-<br>28-24-26                 |
|----------------------------------------------------------------------------------------------------|----------------------------------------------------------------------------------------------------|----------------------------------------------------------------------------------------------------|---------------------------------------------|--------------------------------------|--------------------------------------------------------------|----------------------------------------------|----------------------------------|-------------------------------------------------------------------------------|-----------------------------------------------------|---------------------------------|-----------------------|----------------------------------------------------------------------|--------------------------------------------------|
| I.1. Mobile Number:                                                                                                    | India +91 🔻                                                                                           | 8723560176                                                                                                    |                                             |                                      | 1.2. Landlin                                                 | e Number:                                    | STD Code                         |                                                                               |                                                     |                                 | V                     | /iew Patient                                                         | History                                          |
| Name:                                                                                                    | 1.3. First Name                                                                                       |                                                                                                    | 1.4. Mid                                    | dle Name                             |                                                              | 1.5. L                                       | ast Name                         |                                                                               | 0 1.6                                               | i. Date Of Bi                   | irth 🝙                | 1.7. Age*                                                            |                                                  |
|                                                                                                    | Raju                                                                                                  |                                                                                                    | M                                           |                                      |                                                              | Kuma                                         | ar                               |                                                                               | 12                                                  | Mon                             | ths                   | Days                                                                 |                                                  |
| I.8. Gender:*                                                                                                    | Male                                                                                                  | Female 🔵 Transg                                                                                                    | gender                                      | 1.9. ID Type                         |                                                              |                                              | 1.11.*                           |                                                                               |                                                     | 1.12. Citia                     | zenship               |                                                                      |                                                  |
|                                                                                                    |                                                                                                    |                                                                                                    |                                             | Aadhaar                              |                                                              | ۲                                            | 767899887667                     | 7                                                                             |                                                     | India                           |                       |                                                                      | *                                                |
|                                                                                                    |                                                                                                    |                                                                                                    | 444 01                                      | triot                                |                                                              | 1.15.                                        | Sub District*                    |                                                                               | 1.16. \                                             | /illage*                        |                       |                                                                      |                                                  |
| Present                                                                                                    | 1.13. State*                                                                                          |                                                                                                    | 1.14. DIS                                   | suice                                |                                                              |                                              |                                  |                                                                               |                                                     |                                 |                       |                                                                      |                                                  |
| Present<br>Address:                                                                                                    | 1.13. State*<br>Karnataka                                                                             | •                                                                                                    | Tumaki                                      | uru                                  | ٠                                                            | Tiptu                                        | r                                | •                                                                             | Aniva                                               | ila                             |                       | ۳                                                                    |                                                  |
| Present<br>Address:                                                                                                    | 1.13. State*<br>Karnataka<br>1.17. House No                                                           | •                                                                                                    | Tumaki<br>1.18. Str                         | uru<br>reet Name                     | ,                                                            | Tiptu<br>1.19.                               | r<br>Landmark                    | •                                                                             | Aniva<br>1.20. F                                    | ila<br>PIN Code                 |                       | ¥                                                                    |                                                  |
| Present<br>Address:<br>Permanent address s                                                                                                    | 1.13. State"<br>Karnataka<br>1.17. House No<br>31                                                     | T address : a                                                                                                    | Tumaki<br>1.18. Str<br>Gopinat              | reet Name                            | •                                                            | Tiptu<br>1.19.<br>Shiva                      | ır<br>L <b>andmark</b><br>mandir | •                                                                             | 1.20. F                                             | ila<br>PIN Code                 |                       | ×                                                                    |                                                  |
| Present<br>Address:<br>Permanent address =<br>2. Clinical Details:<br>2.1. Provisional Diag<br>Measles                                                                                 | 1.13. State"<br>Kamataka<br>1.17. House No<br>31<br>same as present<br>:<br>mosis*                    | address :  2.2. Date of Or 06/04/2019                                                                                                    | 1.14. Die<br>Tumaki<br>1.18. Str<br>Gopinat | reet Name<br>h society               | 2.3. OPD/IP                                                  | Tiptu<br>1.19.<br>Shiva                      | ır<br>Landmark<br>mandir         | <ul> <li>*</li> <li>2.4. Patient He</li> <li>29-548-5539-6</li> </ul>         | Aniva<br>1.20. F                                    | Ila<br>PIN Code                 | 2.5. F                | Patient Trai                                                         | nsaction Id                                      |
| Present<br>Address:<br>Permanent address =<br>2. Clinical Details:<br>2.1. Provisional Diag<br>Measles                                                                                 | 1.13. State"<br>Karnataka<br>1.17. House No<br>31<br>same as present<br>:<br>gnosis"                  | ▼<br>address : @<br>2.2. Date of Or<br>06/04/2019                                                                                                    | 1.14. Dis<br>Tumaki<br>1.18. Str<br>Gopinat | h society                            | *<br>2.3. OPD/IP/<br>OPD                                     | D *                                          | ır<br>Landmark<br>ı mandir       | <ul> <li>*</li> <li>24. Patient He</li> <li>29-548-5539-6</li> </ul>          | Aniva<br>1.20. F                                    | 8209-13                         | <b>2.5.</b> F<br>7082 | Patient Tran<br>209-110420                                           | nsaction Id<br>19-2                              |
| Present<br>Address:<br>Permanent address s<br>2. Clinical Details:<br>2.1. Provisional Diag<br>Measles<br>3. Laboratory Details                                                        | 1.13. State"<br>Karnataka<br>1.17. House No<br>31<br>same as present<br>:<br>pnosis"                  | address :  address : | 1.14. Die<br>Tumaki<br>1.18. Str<br>Gopinat | reet Name<br>h society               | 2.3. OPD/IP                                                  | D *                                          | r<br>Landmark<br>I mandir        | <ul> <li>A. Patient He</li> <li>29-548-5539-6</li> </ul>                      | Aniva<br>1.20. F                                    | ala<br>PIN Code<br>8209-13      | <b>2.5.</b> F         | •<br>Patient Trai<br>209-110420                                      | nsaction Id<br>19-2                              |
| Present<br>Address:<br>2. Clinical Details:<br>2.1. Provisional Diag<br>Measles<br>3. Laboratory Dett<br>3.1. Test Suspected I                                                         | 1.13. State"<br>Karnataka<br>1.17. House No<br>31<br>same as present<br>;<br>jnosis"                  | address : @<br>2.2. Date of Or<br>06/04/2019<br>3.3. Type of Sample                                                                                                    | 1.14. Die<br>Tumaki<br>1.18. Str<br>Gopinat | reet Name<br>h society<br>3.5.       | 2.3. OPD/IP     OPD     Sample Coll                          | D *                                          | r<br>Landmark<br>.mandir         | <ul> <li>2.4. Patient He</li> <li>29-548-5539-6</li> <li>3.6. Test</li> </ul> | Aniva<br>1.20. F<br>alth Id<br>11986-70<br>Performe | ala<br>PIN Code<br>8209-13<br>d | <b>2.5.</b> F<br>7082 | <ul> <li>Patient Tran<br/>209-110420</li> <li>3.8. Specia</li> </ul> | nsaction Id<br>19-2<br>men Id                    |
| Present<br>Address:<br>2. Clinical Details:<br>2.1. Provisional Diag<br>Measles<br>3. Laboratory Det<br>3.1. Test Suspected f<br>Measles                                               | 1.13, State"<br>Karnataka<br>1.17. House No<br>31<br>same as present<br>:<br>mosis"                   | Address :      Address :      A    | 1.14. DB<br>Tumaku<br>1.18. Str<br>Gopinat  | aru<br>eet Name<br>h society<br>3.5. | 2.3. OPD/IP     OPD     Sample Coll     4/2019               | D •                                          | r<br>Landmark<br>I mandir        | 24. Patient He     29-548-5539-6     3.6. Test     IgM ELIS                   | Aniva<br>1.20. F<br>alth Id<br>11986-70<br>Performe | lla<br>IN Code<br>8209-13       | <b>2.5.</b> F<br>7082 | •<br>Patient Tran<br>209-110420<br>3.8. Specia<br>708209-11          | nsaction Id<br>19-2<br>men Id<br>1042019-28-24-2 |
| Present<br>Address:<br>Permanent address t<br>2. Clinical Details:<br>2.1. Provisional Diag<br>Measies<br>3. Laboratory Deta<br>3.1. Test Suspected If<br>Measies<br>3.8. Laboratory : | 1.13. State"<br>Kamataka<br>1.17. House No<br>31<br>same as present<br>:<br>pnosis"<br>For"<br>3.9. E | address :  address : | 1.14. DB<br>Tumaku<br>1.18. Str<br>Gopinat  | aru<br>eet Name<br>h society<br>3.5. | 2.3. OPD/IP<br>OPD<br>Sample Coll<br>4/2019<br>3.10. Test Rd | D *                                          | r<br>Landmark<br>mandir          | 2.4. Patient Ha     29-548-5539-6     3.6. Test     IgM ELIS     .12. Remarks | Aniva<br>1.20. F<br>alth Id<br>11986-70<br>Performe | lla<br>IN Code<br>8209-13       | <b>2.5.</b> F<br>7082 | •<br>Patient Tran<br>209-110420<br>3.8. Specia<br>708209-11          | nsaction Id<br>19-2<br>men Id<br>042019-28-24-2  |

iv. "डेट ऑफ टेस्ट परफॉर्म्ड", "टेस्ट रिजल्ट" और (अगर हो तो) "रिमार्क्स" को अपडेट करें। उसके बाद "अपडेट" को क्लिक करें।

| UNSE                                                                                                    | M Kumar                                                                                      | Measles                                                                                                    | 1                                      | 06/04/2019                                                    | OPD                                                         | 29-548-<br>5539-<br>611986-<br>708209-<br>13 | 708209-<br>11042019-2 | Serum                                                                                                    | 11/0                                                | )4/2019     | IgM ELI                                     | SA                                                            | 708209-<br>11042019-<br>28-24-26              |
|----------------------------------------------------------------------------------------------------|----------------------------------------------------------------------------------------------|----------------------------------------------------------------------------------------------------|----------------------------------------|---------------------------------------------------------------|-------------------------------------------------------------|----------------------------------------------|-----------------------|----------------------------------------------------------------------------------------------------|-----------------------------------------------------|-------------|---------------------------------------------|---------------------------------------------------------------|-----------------------------------------------|
| .1. Mobile Number:                                                                                                    | India +91 🔻                                                                                  | 8723560176                                                                                                    |                                        |                                                               | 1.2. Landlir                                                | ne Number:                                   | STD Code              |                                                                                                    |                                                     |             | Viev                                        | v Patient H                                                   | listory                                       |
| lame:                                                                                                    | 1.3. First Name*                                                                             |                                                                                                    | 1.4. Mic                               | Idle Name                                                     |                                                             | 1.5. La                                      | ist Name              |                                                                                                    | 1.6. D                                              | )ate Of Bir | rth 🝙 1                                     | .7. Age*                                                      |                                               |
|                                                                                                    | Raju                                                                                         |                                                                                                    | M                                      |                                                               |                                                             | Kuma                                         | r                     |                                                                                                    | 12                                                  | Monti       | hs D                                        | ays                                                           |                                               |
| .8. Gender:*                                                                                                    | Male                                                                                         | Female 💿 Tran                                                                                                    | sgender                                | 1.9. ID Type                                                  | e*                                                          |                                              | 1.11. *               |                                                                                                    | 2<br>                                               | 1.12. Citiz | enship                                      |                                                               |                                               |
|                                                                                                    | -                                                                                            |                                                                                                    |                                        | Aadhaar                                                       |                                                             | *                                            | 767899887667          | 7                                                                                                    |                                                     | India       |                                             |                                                               |                                               |
| and the second second se | 1.13. State*                                                                                 |                                                                                                    | 1.14. D                                | istrict*                                                      |                                                             | 1.15.                                        | ub District*          |                                                                                                    | 1.16. Villa                                         | age*        |                                             |                                                               |                                               |
| resent                                                                                                    |                                                                                              |                                                                                                    |                                        |                                                               |                                                             |                                              |                       |                                                                                                    |                                                     |             |                                             |                                                               |                                               |
| Present<br>Address:                                                                                                    | Karnataka                                                                                    | ۲                                                                                                    | Tumal                                  | kuru                                                          | ٣                                                           | Tiptu                                        |                       | *                                                                                                    | Anivala                                             |             |                                             | Ψ                                                             |                                               |
| Present<br>Address:                                                                                                    | Karnataka<br>1.17. House No                                                                  | ٣                                                                                                    | Tumak<br>1.18. St                      | kuru<br>treet Name                                            | ۲                                                           | Tiptu<br>1.19. I                             | andmark               | *                                                                                                    | Anivala<br>1.20. PIN                                | Code        |                                             | Y                                                             |                                               |
| Present<br>Address:<br>Permanent address s                                                                                                    | Karnataka<br>1.17. House No<br>31                                                            | T address : 🖉                                                                                                    | Tumak<br>1.18. St<br>Gopina            | treet Name<br>the society                                     | Ţ                                                           | Tiptu<br>1.19. I<br>Shiva                    | andmark<br>mandir     | •                                                                                                    | Anivala<br>1.20. PIN                                | l Code      |                                             | T                                                             |                                               |
| Present<br>Address:<br>Permanent address s<br>2. Clinical Details:<br>2.1. Provisional Diag                                                                                                    | Kamataka<br>1.17. House No<br>31<br>same as present a<br>mosis*                              | address : 🖉                                                                                                    | Tumak<br>1.18. Sr<br>Gopina<br>Dnset*  | curu<br>treet Name<br>th society                              | 2.3. OPD/P                                                  | D *                                          | .andmark<br>mandir    | •<br>2.4. Patient Heal                                                                                                    | Anivala<br>1.20. PIN                                | I Code      | 2.5. Pat                                    | •<br>ient Tran                                                | saction Id                                    |
| Present<br>Address:<br>Permanent address s<br>2. Clinical Details:<br>2.1. Provisional Diago<br>Measles                                                                                                    | Kamataka<br>1.17. House No<br>31<br>same as present of<br>mosis*                             | • address :  address : | Tumak<br>1.18. Si<br>Gopina<br>Dinset" | kuru<br>treet Name<br>th society                              | 2.3. OPD/IP<br>OPD                                          | D *                                          | andmark<br>mandir     | <ul> <li>The second second</li></ul> | Anivala<br><b>1.20. PIN</b><br>Ith Id<br>1986-70821 | 09-13       | 2.5. Pat<br>708209                          | •<br>ient Tran<br>1-1104201                                   | saction Id<br>9-2                             |
| Present<br>Address:<br>2. Clinical Details:<br>2.1. Provisional Diago<br>Measles<br>3. Laboratory Deta<br>3.1. Test Suspected F                                                                                                    | Kamataka<br>1.17. House No<br>31<br>Hame as present i<br>mosis"<br>bills:<br>-or"            | Address :      Address :      O6/04/2019 3.3. Type of Sam                                                                                                    | Tumak<br>1.18. Sr<br>Gopina<br>Onset"  | curu treet Name th society                                    | 2.3. OPD/IP<br>OPD<br>Sample Col                            | D *                                          | andmark<br>mandir     | <ul> <li>2.4. Patient Heal</li> <li>29-548-5539-611</li> <li>3.6. Test P(</li> </ul>                                                                                                    | Anivala<br>1.20. PIN<br>th Id<br>1986-70821         | 09-13       | 2.5. Pat<br>708209<br>3.3                   | ient Tran<br>I-1104201<br>8. Specin                           | saction Id<br>9-2<br>nen Id                   |
| Present<br>Address:<br>2. Clinical Details:<br>2.1. Provisional Diag<br>Messies<br>3. Laboratory Deta<br>3.1. Test Suspected F<br>Messies                                                                                                    | Karnataka<br>1.17. House No<br>(31)<br>aame as present a<br>mosis*                           | <ul> <li>address : </li> <li>2.2. Date of 1</li> <li>06/04/2019</li> <li>3.3. Type of Sam,<br/>Serum</li> </ul>                                                                                                    | Tumak<br>1.18. Sr<br>Gopina<br>Onset"  | curu<br>treet Name<br>th society<br>3.5.<br>11/1              | 2.3. OPD/IP<br>OPD<br>Sample Col<br>04/2019                 | D*                                           | andmark<br>mandir     | •<br>24. Patient Heal<br>29-548-5539-611<br>3.6. Test Pr<br>IgM ELISA                                                                                                    | Anivala<br>1.20. PIN<br>tth Id<br>1986-70821        | 09-13       | 2.5. Pat<br>708209<br>3.1<br>70             | •<br>• • • • • • • • • • • • • • • • • • •                    | saction Id<br>9-2<br>nen Id<br>142019-28-24-2 |
| Present<br>Address:<br>2. Clinical Details:<br>2.1. Provisional Diag<br>Measles<br>3. Laboratory Deta<br>3.1. Test Suspected F<br>Measles<br>3.8. Laboratory :                                                                                                    | Karnataka<br>1.17. House No<br>31<br>Hame as present a<br>nosis*<br>ails:<br>-or*<br>3.9. Di | address :  address :   | Tumal<br>1.18. S<br>Gopina<br>Doset"   | auru treet Name tasset auru auru auru auru auru auru auru aur | 2.3. OPD/IP<br>OPD<br>Sample Col<br>04/2019<br>3.10. Test R | D *                                          | andmark mandir        | 2.4. Patient Heal     29-548-5539-611     3.6. Test Pr     IgM ELISA     3.11. Pathogen*                                                                                                    | Anivala<br>1.20. PIN<br>tth Id<br>1986-70821        | 09-13       | 2.5. Pat<br>708209<br>3.3<br>71<br>3.12. Re | •<br>ient Tran<br>-1104201<br>8. Specin<br>08209-110<br>marks | saction Id<br>9-2<br>1en Id<br>042019-28-24-2 |

v. आप देख सकते/ती हैं कि लैब के अपडेट किए गए परिणाम अंतिम 3 कॉलम में दिख रहे हैं। आप अन्य मामलों के परिणामों को भी अपडेट कर सकते/ती हैं। इन मामलों के विवरणों को सबमिट करने के पहले आप उनको "लाइन लिस्टिंग" के तहत "एडिट" बटन पर क्लिक करके एडिट कर सकते/ती हैं। आप क्रॉस वेरीफिकेशन कर सकते/ती हैं और विवरणों को सही कर सकते/ती हैं। आप 'समरी" (सारांश) को क्लिक करके अपने द्वारा उनके अंतर्गत अपडेट किए हुए जांच परिणामों का रोग के आधार पर बंटवारा देख सकते/ती हैं। भविष्य में अपने उपयोग के लिए "प्रिंट" बटन पर क्लिक करके डिंटा का सकते/ती हैं। अप 'समरी" (सारांश) को क्लिक करके अपने द्वारा उनके अंतर्गत अपडेट किए हुए जांच परिणामों का रोग के आधार पर बंटवारा देख सकते/ती हैं। भविष्य में अपने उपयोग के लिए "प्रिंट" बटन पर क्लिक करके आप दस्तावेज का प्रिंट भी ले सकते/ती हैं। उसके बाद आप ''सबमिट'' पर क्लिक करके डेटा को सर्वर पर शेयर कर सकते/ती हैं। सबमिट हो जाने पर विवरणों को एडिट नहीं किया जा सकता है।

| 359 | Edit | ANNA MARIA JOSE | Active Tuberculosis | 10/04/2019 | OPD | 32-556-<br>5666-<br>628095-<br>708209-3  | 708209-<br>11042019-<br>14 | Sputum | 10/04/2019 | Gene Expert              | 708209-<br>11042019-<br>60-269-3  |            |          |                  |
|-----|------|-----------------|---------------------|------------|-----|------------------------------------------|----------------------------|--------|------------|--------------------------|-----------------------------------|------------|----------|------------------|
| 360 | Edit | XYZ             | Hepatitis A         | 02/04/2019 | OPD | 29-548-<br>5539-<br>612148-<br>708209-31 | 708209-<br>12042019-1      | Blood  | 09/04/2019 | HAV IgM<br>antibody test | 708209-<br>12042019-<br>69-341-59 |            |          |                  |
| 361 | Edit | josy jkjh       | Dengue              | 10/04/2019 | OPD | 32-556-<br>5942-<br>916080-<br>708209-9  | 708209-<br>11042019-<br>14 | Blood  | 11/04/2019 | NS1 by ELISA             | 708209-<br>11042019-<br>15-7-52   |            |          |                  |
| 362 | Edit | CDDV            | Hepatitis A         | 11/04/2019 | OPD | 29-548-<br>5539-<br>612041-<br>708209-19 | 708209-<br>12042019-1      | Blood  | 12/04/2019 | HAV IgM<br>antibody test | 708209-<br>12042019-<br>69-341-60 |            |          |                  |
| 363 | Edit | ramu            | Dengue              | 02/04/2019 | OPD | 32-556-<br>5665-<br>628070-<br>708209-11 | 708209-<br>11042019-4      | Blood  | 08/04/2019 | Rapid NS1                | 708209-<br>11042019-<br>15-6-40   |            |          |                  |
| 364 | Edit | ramu            | Dengue              | 02/04/2019 | OPD | 32-556-<br>5665-<br>628070-<br>708209-11 | 708209-<br>11042019-4      | Blood  | 09/04/2019 | IgM ELISA                | 708209-<br>11042019-<br>15-8-48   |            |          |                  |
| 365 | Edit | NMK             | Measles             | 03/04/2019 | OPD | 29-548-<br>5539-<br>612148-<br>708209-32 | 708209-<br>12042019-1      | Serum  | 05/04/2019 | IgM ELISA                | 708209-<br>12042019-<br>28-24-25  |            |          |                  |
| 366 | Edit | Raju M Kumar    | Measles             | 06/04/2019 | OPD | 29-548-<br>5539-<br>611986-<br>708209-14 | 708209-<br>11042019-2      | Serum  | 11/04/2019 | IgM ELISA                | 708209-<br>11042019-<br>28-24-26  | 11/04/2019 | Positive | Rubeola<br>virus |

5. Summary (Click to View)

vi. "सबमिट" बटन पर क्लिक करने पर जिस मामले का परिणाम अपलोड किया जाएगा उसका ब्योरा एल फॉर्म वाले पृष्ठ की लाइन लिस्टिंग से हट जाएगा।

| 358  | Edt    | SUBHADRA M      | Dengue              | 01/04/2019 | OPD | 32-556-<br>5666-<br>628092-<br>708209-10 | 708209-<br>11042019-<br>11 | Blood  | 11/04/2019 | Rapid NS1                | 708209-<br>11042019-<br>15-6-39   |  |
|------|--------|-----------------|---------------------|------------|-----|------------------------------------------|----------------------------|--------|------------|--------------------------|-----------------------------------|--|
| 359  | Edit   | ANNA MARIA JOSE | Active Tuberculosis | 10/04/2019 | OPD | 32-556-<br>5666-<br>628095-<br>708209-3  | 708209-<br>11042019-<br>14 | Sputum | 10/04/2019 | Gene Expert              | 708209-<br>11042019-<br>60-269-3  |  |
| 360  | Edit   | XYZ             | Hepatitis A         | 02/04/2019 | OPD | 29-548-<br>5539-<br>612148-<br>708209-31 | 708209-<br>12042019-1      | Blood  | 09/04/2019 | HAV IgM<br>antibody test | 708209-<br>12042019-<br>69-341-59 |  |
| 361  | Edit   | josy jkjh       | Dengue              | 10/04/2019 | OPD | 32-556-<br>5942-<br>916080-<br>708209-9  | 708209-<br>11042019-<br>14 | Blood  | 11/04/2019 | NS1 by ELISA             | 708209-<br>11042019-<br>15-7-52   |  |
| 362  | Edit   | CDDV            | Hepatitis A         | 11/04/2019 | OPD | 29-548-<br>5539-<br>612041-<br>708209-19 | 708209-<br>12042019-1      | Blood  | 12/04/2019 | HAV IgM<br>antibody test | 708209-<br>12042019-<br>69-341-60 |  |
| 363  | Edit   | ramu            | Dengue              | 02/04/2019 | OPD | 32-556-<br>5665-<br>628070-<br>708209-11 | 708209-<br>11042019-4      | Blood  | 08/04/2019 | Rapid NS1                | 708209-<br>11042019-<br>15-6-40   |  |
| 364  | Edit   | ramu            | Dengue              | 02/04/2019 | OPD | 32-556-<br>5665-<br>628070-<br>708209-11 | 708209-<br>11042019-4      | Blood  | 09/04/2019 | IgM ELISA                | 708209-<br>11042019-<br>15-8-48   |  |
| 365  | Edit   | NMK             | Measles             | 03/04/2019 | OPD | 29-548-<br>5539-<br>612148-<br>708209-32 | 708209-<br>12042019-1      | Serum  | 05/04/2019 | IgM ELISA                | 708209-<br>12042019-<br>28-24-25  |  |
| Sub  | mit    |                 |                     |            |     |                                          |                            |        |            |                          |                                   |  |
| 5. S | ummary | (Click to View) |                     |            |     |                                          |                            |        |            |                          |                                   |  |

- 3. नए एल फॉर्म की डेटा इंट्री : अधिकांश मामलों में जुड़े स्वास्थ्य केंद्र के पी फॉर्म के मामले एल फॉर्म में खुद फॉर्वर्ड हो जाते हैं। लेकिन कुछ मामलों में रोगी सीधे लैब में पहुंच सकते/ती हैं। इस स्थिति में एल फॉर्म के उपयोगकर्ता द्वारा मामले को एल फॉर्म में नए सिरे से भरने की जरूरत होगी। नए एल फॉर्म का उदाहरण लें।
  - i. एल फॉर्म "ऍड पेशेंट रिकॉर्ड" और "लाइन लिस्टिंग" दिखाएगा। यहां हम "ऍड पेशेंट रिकॉर्ड" का उपयोग करके एल फॉर्म की नई इंट्री करने का उदाहरण देखेंगे।

| e P    | nint       |                          |                               | -                     |                 |                                          |                                   |                        |                                      |                             |                                   |                                    |                  |                  |
|--------|------------|--------------------------|-------------------------------|-----------------------|-----------------|------------------------------------------|-----------------------------------|------------------------|--------------------------------------|-----------------------------|-----------------------------------|------------------------------------|------------------|------------------|
| L Fo   | rm (Labo   | oratory Cases Form)      |                               | Docur                 | nent Numb       | er. 29-548-55                            | 39-0-708209                       | -11042019-L-1          | 1                                    |                             |                                   |                                    |                  |                  |
| 1.7    | Add Patier | nt Record (Click to Add) |                               |                       |                 |                                          |                                   |                        |                                      |                             |                                   |                                    |                  |                  |
| 4. Lin | e Listing  |                          |                               |                       |                 |                                          |                                   |                        |                                      |                             |                                   |                                    |                  |                  |
| SI#    | Action     | 1.3. Person Name 🔿       | 2.1. Provisional<br>Diagnosis | 2.2. Date<br>of Onset | 2.3.<br>OPD/IPD | 2.4. Patient<br>Health Id                | 2.5. Patient<br>Transaction<br>Id | 3.3. Type Of<br>Sample | 3.5. Date Of<br>Sample<br>Collection | 3.6. Test<br>Performed      | 3.8.<br>Specimen<br>Id            | 3.10. Date<br>of Test<br>Performed | 3.11.<br>Results | 3.12.<br>Pathoge |
| 1      | Edit       | hari prakash             | Chikungunya                   | 10/04/2019            | OPD             | 28-510-<br>5019-<br>589401-<br>90878-3   | 708209-<br>10042019-5             | Blood                  | 10/04/2019                           | IgM ELISA                   | 708209-<br>10042019-<br>10-11-17  |                                    |                  |                  |
| 2      | Edit       | hari prakash             | Dengue                        | 10/04/2019            | OPD             | 28-510-<br>5019-<br>589401-<br>90878-3   | 708209-<br>10042019-5             | Blood                  | 10/04/2019                           | PCR                         | 708209-<br>10042019-<br>15-217-15 |                                    |                  |                  |
| 3      | Edit       | SUNAINA RAJ VERMA        | Malaria                       | 10/04/2019            | OPD             | 21-357-<br>2776-<br>381115-<br>204241-1  | 708209-<br>10042019-<br>23        | Blood                  | 10/04/2019                           | Peripheral<br>smear for MP, | 708209-<br>10042019-<br>26-1-43   |                                    |                  |                  |
| 4      | Edit       | mary m jacob             | Chikungunya                   | 03/04/2019            | OPD             | 29-548-<br>5539-<br>612054-<br>157499-68 | 708209-<br>09042019-3             | Blood                  | 08/04/2019                           | IgM ELISA                   | 708209-<br>09042019-<br>10-11-12  |                                    |                  |                  |
| 5      | Edit       | mary m jacob             | Chikungunya                   | 03/04/2019            | OPD             | 29-548-<br>5539-<br>612054-<br>157499-68 | 708209-<br>09042019-3             | Blood                  | 08/04/2019                           | PCR                         | 708209-<br>09042019-<br>10-13-3   |                                    |                  |                  |
| 6      | Edit       | SUMIN V S                | Dengue                        | 05/03/2019            | OPD             | 29-548-<br>5539-<br>612149-<br>708209-1  | 708209-<br>06032019-4             | Blood                  | 06/03/2019                           | IgM ELISA                   | 708209-<br>06032019-<br>15-8-4    |                                    |                  |                  |
| 7      | Edit       | unni krish               | Measles                       | 01/03/2019            | OPD             | 32-566-0-<br>252194-<br>708209-2         | 708209-<br>07032019-<br>10        | Blood                  | 07/03/2019                           | IgM ELISA                   | 708209-<br>07032019-<br>28-24-6   |                                    |                  |                  |
| 8      | Edit       | Baskaran Kumaran Nair    | Malaria                       | 06/03/2019            | OPD             | 29-548-                                  | 708209-                           | Blood                  | 15/03/2019                           | Peripheral                  | 708209-                           |                                    |                  |                  |

ii. आप देख सकते/ती हैं कि एल फॉर्म के ''ऍड पेशेंट रिकॉर्ड'' में सारे फील्ड पी फॉर्म के ''ऍड पेशेंट रिकॉर्ड'' जैसे ही हैं।

| Add Patient Recor     | rd (Click to Add)           |                   |                              |                               |
|-----------------------|-----------------------------|-------------------|------------------------------|-------------------------------|
| Enter data accu       | urately and completely      |                   |                              |                               |
| I. Patient Details:   |                             |                   |                              |                               |
| I. 1. Mobile Number:  | India +91 🔻                 | 1.2. Land         | ine Number: STD Code         | Search Patient                |
|                       |                             |                   |                              |                               |
| Name:                 | 1.3. First Name*            | 1.4. Middle Name  | 1.5. Last Name               | 1.6. Date Of Birth*  1.7. Age |
|                       |                             |                   |                              | dd/mm/yyyy                    |
| I.8. Gender:*         | o Mala o Fomala o Trans     | 1.9. ID Type*     | 1.11. Identification Number* | 1.12. Citizenship             |
|                       | Male or entale raits        | Select            | •                            | India 🔹                       |
| Present               | 1.13. State*                | 1.14. District*   | 1.15. Taluka*                | 1.16. Village*                |
| Address:              | Karnataka 🔻                 | Tumakuru 🔻        | Tiptur                       | Select •                      |
|                       | 1.17. House No              | 1.18. Street Name | 1.19. Landmark               | 1.20. PIN Code                |
|                       |                             |                   |                              |                               |
| Permanent address s   | same as present address : 🗔 |                   |                              |                               |
|                       |                             |                   |                              |                               |
| P Enter data accu     | urately and completely      |                   |                              |                               |
| 2. Clinical Details:  |                             |                   |                              |                               |
| 2.1. Provisional Diag | nosis* 2.2                  | . Date of Onset*  | 2.3. OPD/IPD *               |                               |
|                       |                             |                   |                              |                               |

4. Line Listing

iii. रोगी का मूल ब्योरा, खास कर आवश्यक फील्ड (लाल रंग के स्वस्तिक चिह्न \* के साथ) इंटर करें। पेशेंट हेल्थ आइडी और पेशेंट ट्रांजैक्शन आइडी खुद जेनरेट हो जाएगी।

| . Add Patient Reco    | rd (Click to Add)           |                       |                       |                                                  |
|-----------------------|-----------------------------|-----------------------|-----------------------|--------------------------------------------------|
| 🔅 Enter data acci     | urately and completely      |                       |                       |                                                  |
| 1. Patient Details:   |                             |                       |                       |                                                  |
| 1. 1. Mobile Number:  | India +91 • 8374839283      | 1.2. Landline         | Number: STD Code      | Search Patient                                   |
|                       |                             |                       |                       |                                                  |
| Namo:                 | 1.3. First Name*            | 1.4. Middle Name      | 1.5. Last Name        | 1.6. Date Of Birth  1.7. Age*                    |
| indirio.              | Mahesh                      | K                     | Katkar                | 15 Months Days                                   |
| 1.8. Gender:*         | la Male la Female Tran      | 1.9. ID Type*         | 1.11. Aadhaar Number* | 1.12. Citizenship                                |
|                       | Indie I female I fan        | Aadhaar               | • 895634232123        | India 🔹                                          |
| Present               | 1.13. State*                | 1.14. District*       | 1.15. Taluka*         | 1.16. Village*                                   |
| Address:              | Karnataka 🔹                 | Tumakuru 🔻            | Tiptur 🔹              | Ballekatte                                       |
|                       | 1.17. House No              | 1.18. Street Name     | 1.19. Landmark        | 1.20. PIN Code                                   |
|                       |                             |                       |                       |                                                  |
| Permanent address     | same as present address : 📃 |                       |                       |                                                  |
| 4 <b>-</b>            |                             |                       |                       |                                                  |
| C Enter data acci     | urately and completely      |                       |                       |                                                  |
| 2. Clinical Details:  |                             |                       |                       |                                                  |
| 2.1. Provisional Diag | nosis* 2.                   | 2. Date of Onset* 2.3 | . OPD/IPD * 2.4       | 4. Patient Health Id 2.5. Patient Transaction Id |
| Select                | ¥ (                         |                       | PD v 29               | -548-5539-612117-708209- 708209-11042019-6       |

iv. अनंतिम रोग निदान (प्रोविजनल डायग्रॉसिस), आरंभ की तिथि और रोगी ओपीडी में आया या आइपीडी में भर्ती हुआ/ई नहीं, इसे इंटर करें। अनुमान आधारित रोग निदान के प्रति आश्वस्त नहीं होने पर संलक्षण संबंधी रोग निदान इंटर किया जा सकता है जिसे अनंतिम रोग निदान वाली ड्रॉप डाउन सूची से ही इंटर किया जा सकता है। ध्यान में रखें कि आप आरंभ की तिथि को रिपोर्टिंग की तिथि से पीछे के 30 दिनों के अंदर ही चुन सकते/ती हैं। अगर लैब में जांच की जरूरत हो, तो "प्रोविजनल डायग्रॉसिस" सलेक्ट करने पर "लेबोरेटरी डिटेल्स" (लैब आधारित विवरण) नाम का एक और बॉक्स दिखेगा। नमूना और जांच के लिए आवश्यक "लेबोरेटरी डिटेल्स" इंटर करें। स्पेशिमेन (नमूने की) आइडी खुद जेनरेट हो जाएगी। अगर इस नमूने की जांच के लिए स्वास्थ्य केंद्र में ही लैब सुविधाएं मौजूद हों, तो "इंटर्नल" (आंतरिक) को और नहीं हों तो "एक्सटर्नल" (बाहरी) को चेक करें और ड्रॉप डाउन मेनू से उस लैब को सलेक्ट करें जहां आप जांच के लिए नमूने की जांच के अन्य नमूने से संबंधित ब्योरा जोड़ने के लिए आप "+" चिह्न का उपयोग कर सकते/ती हैं। अगर जांच परिणाम उपलब्ध हो, उन्हें अपडेट कर सकते/ती हैं। इन विवरणों को सेव करने के लिए "सेवर्य के अन्य नमूने से संबंधित ब्योरा जोड़ने के लिए आप "+" चिह्न का उपयोग कर सकते/ती हैं। अगर जांच परिणाम उपलब्ध हो, उन्हें अपडेट कर सकते/ती हैं। इन विवरणों को सेव करने के लिए "सेव" को लिक करें।

| Enter data acc                                                                                                    | urately and complete                                                                                                    | ly                                     |                                                                     |                       |                                                                                                    |                                                                                             |                                                                                   |                                                   |                                       |                                                  |  |
|----------------------------------------------------------------------------------------------------|----------------------------------------------------------------------------------------------------|----------------------------------------|---------------------------------------------------------------------|-----------------------|----------------------------------------------------------------------------------------------------|---------------------------------------------------------------------------------------------|-----------------------------------------------------------------------------------|---------------------------------------------------|---------------------------------------|--------------------------------------------------|--|
| . Patient Details:                                                                                                    |                                                                                                    | _                                      |                                                                     |                       |                                                                                                    |                                                                                             |                                                                                   |                                                   |                                       |                                                  |  |
| I. 1. Mobile Number:                                                                                                    | India +91 🔻 8374                                                                                                    | 339283                                 | 1                                                                   | I.2. Landline         | Number: STD Code                                                                                                    |                                                                                             |                                                                                   |                                                   | Search I                              | Patient                                          |  |
| lame:                                                                                                    | 1.3. First Name*                                                                                                    |                                        | 1.4. Middle Name                                                    |                       | 1.5. Last Name                                                                                                    |                                                                                             | 1.6. Date                                                                         | e Of Birth                                        | • 1.7. A                              | ge*                                              |  |
|                                                                                                    | Mahesh                                                                                                    |                                        | К                                                                   |                       | Katkar                                                                                                    |                                                                                             | 15                                                                                | Months                                            | Days                                  |                                                  |  |
| .8. Gender:"                                                                                                    | Male     Female                                                                                                    | <ul> <li>Transo</li> </ul>             | 1.9. ID Type*                                                       |                       | 1.11. Aadhaar Nu                                                                                                    | imber*                                                                                      | 1.12.                                                                             | Citizenship                                       |                                       |                                                  |  |
|                                                                                                    | I I I I I I I I I I I I I I I I I I I                                                                                                    | - nungi                                | Aadhaar                                                             |                       | • 895634232123                                                                                                    |                                                                                             | Indi                                                                              | a                                                 |                                       | •                                                |  |
| resent                                                                                                    | 1.13. State*                                                                                                    |                                        | 1.14. District*                                                     |                       | 1.15. Taluka*                                                                                                    |                                                                                             | 1.16. Village                                                                     | e*                                                |                                       |                                                  |  |
|                                                                                                    |                                                                                                    |                                        |                                                                     |                       |                                                                                                    |                                                                                             |                                                                                   |                                                   |                                       |                                                  |  |
| ddress:                                                                                                    | Karnataka                                                                                                    | ¥                                      | Tumakuru                                                            | ٣                     | Tiptur                                                                                                    | •                                                                                           | Ballekatte                                                                        |                                                   | ۳                                     |                                                  |  |
| ddress:                                                                                                    | Karnataka<br>1.17. House No                                                                                                    | •                                      | Tumakuru<br>1.18. Street Name                                       | •                     | Tiptur<br>1.19. Landmark                                                                                                    | ¥                                                                                           | Ballekatte                                                                        | ode                                               | *                                     |                                                  |  |
| ermanent address:  • Enter data acc . Clinical Details                                                                                                    | Karnataka<br>1.17. House No<br>same as present address<br>urately and complete                                                                                                    | v<br>i:                                | Tumakuru<br>1.18. Street Name                                       | •                     | Tiplur<br>1.19. Landmark                                                                                                    | •                                                                                           | Ballekatte<br>1.20. PIN Co                                                        | ode                                               | •                                     |                                                  |  |
| Address:<br>Permanent address :<br>• Enter data acc<br>L Clinical Details<br>1. Provisional Diag                                                                                                    | Karnataka<br>1.17. House No<br>same as present address<br>urately and complete<br>:<br>pnosis*                                                                                                    | v<br>i:                                | Tumakuru 1.18. Street Name 2. Date of Onset*                        | •<br>•                | Tiplur<br>1.19. Landmark<br>2.3. OPD//PD *                                                                                                    | 2                                                                                           | Ballekatte<br>1.20. PIN Co                                                        | ode<br>alth Id                                    | •                                     | 2.5. Patient Transaction Id                      |  |
| Address:<br>Permanent address<br>• Enter data acc<br>I. Clinical Details<br>I. Provisional Diag<br>Dengue                                                                                                    | Kamataka<br>1.17. House No<br>same as present address<br>urately and complete<br>:<br>pnosis*                                                                                                    | •<br>•<br>•<br>•<br>•<br>•<br>•        | Tumakuru 1.18. Street Name 2. Date of Onset* 3/04/2019              | • •                   | Tiptur<br>1.19. Landmark<br>2.3. OPD/IPD *<br>OPD                                                                                                | ×<br>2<br>× 2                                                                               | Ballekatte<br>1.20. PIN Co<br>.4. Patient Her<br>9-548-5539-612                   | ode<br>alth Id<br>117-708209-1                    | •                                     | 2.5. Patient Transaction Id<br>708208-11042019-6 |  |
| Address:<br>Permanent address :<br>Permanent address :<br>Permanent address :<br>Permanent address :<br>Company :<br>Permanent address :<br>Permanent address :<br>Permanent | Karnataka<br>1.17. House No<br>same as present address<br>urately and complete<br>:<br>urately and complete<br>:<br>urately and complete<br>:<br>Eloco<br>3.10. Dete complete<br>Bioco<br>3.10. Dete complete | v<br>s:<br>ly<br>v<br>ly<br>of Sample* | Tumakuru<br>1.18. Street Name<br>2. Date of Onset*<br>3004/2019<br> | ample Collect<br>2019 | Totur           1.19. Landmark           2.3. OPD/IPD *           OPD           ction Date*         3.6. Test           The Result         Rapid | Z<br>Z<br>Z<br>Z<br>Z<br>Z<br>Z<br>Z<br>Z<br>Z<br>Z<br>Z<br>Z<br>Z<br>Z<br>Z<br>Z<br>Z<br>Z | Ballekatte<br>1.20. PIN Cr<br>.4. Patient Hei<br>9-548-5539-612<br>P<br>. Remarks | alth Id<br>1117-708209-1<br>3.8. Spec<br>708209-1 | • • • • • • • • • • • • • • • • • • • | 2.5. Patient Transaction Id<br>70309-11042019-8  |  |

v. सेव करने पर आपको मामलों के विवरण "लाइन लिस्ट" खंड में दिखेंगे।

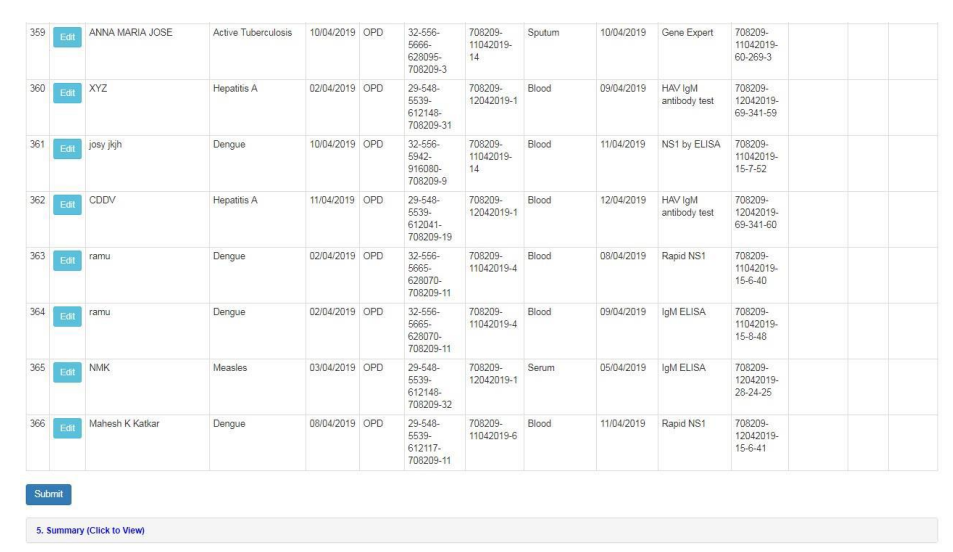

vi. आप जितने मामले चाहें उतने जोड़ और सेव सकते/ती हैं। इन मामलों के विवरणों को सबमिट करने के पहले आप "लाइन लिस्टिंग" के तहत "एडिट" बटन पर क्लिक करके उनको एडिट कर सकते/ती हैं। आप क्रॉस वेरीफिकेशन कर सकते/ती हैं और विवरणों को सही कर सकते/ती हैं। आप "समरी" के तहत अपने द्वारा अपडेट किए गए जांच परिणामों के रोग आधारित वितरणों को उस पर क्लिक करके देख सकते/ती हैं। भविष्य में अपने उपयोग के लिए "प्रिंट" बटन पर क्लिक करके आप दस्तावेज का प्रिंट भी ले सकते/ती हैं। उसके बाद आप "सबमिट" पर क्लिक करके डेटा को सर्वर पर शेयर कर सकते/ती हैं। सबमिट हो जाने पर विवरणों को एडिट नहीं किया जा सकता है।

|                                                                                                    | esh K Katkar                        | Dengue                                              |              | 08/04/2019                    | OPD                                                           | 29-548-<br>5539-<br>612117-<br>708209-11 | 708209-<br>11042019-6        | Blood                                                            | 1                                         | 11/04/2019     | Rapid NS1                                                                               | 708209-<br>12042019-<br>15-6-41          |  |  |
|----------------------------------------------------------------------------------------------------|-------------------------------------|-----------------------------------------------------|--------------|-------------------------------|---------------------------------------------------------------|------------------------------------------|------------------------------|------------------------------------------------------------------|-------------------------------------------|----------------|-----------------------------------------------------------------------------------------|------------------------------------------|--|--|
| .1. Mobile Number:                                                                                                    | India +91 🔻 8374                    | 1839283                                             |              | 1.2                           | . Landline N                                                  | umber: STD                               | Code                         |                                                                  |                                           |                | View Patient History                                                                    |                                          |  |  |
| lame:                                                                                                    | 1.3. First Name*                    |                                                     | 1.4. Middle  | Name                          |                                                               | 1.5. Last Na                             | ime                          |                                                                  | 🔵 1.6. Da                                 | ate Of Birth   | 1.7. Age*                                                                               |                                          |  |  |
|                                                                                                    | Mahesh                              |                                                     | K            |                               |                                                               | Katkar                                   |                              |                                                                  | 15                                        | Months         | Days                                                                                    |                                          |  |  |
| .8. Gender:*                                                                                                    | Male     Female                     | <ul> <li>Transge</li> </ul>                         | nder 1       | 1.9. ID Type*                 |                                                               | 1.11                                     | 1.*                          |                                                                  |                                           | 1.12. Citizens | ship                                                                                    |                                          |  |  |
|                                                                                                    |                                     |                                                     |              | Aadhaar                       |                                                               | ▼ 895                                    | 5634232123                   |                                                                  |                                           | India          | ۲                                                                                       |                                          |  |  |
| resent                                                                                                    | 1.13. State*                        |                                                     | 1.14. Distri | ct*                           |                                                               | 1.15. Sub D                              | istrict*                     |                                                                  | 1.16. Villag                              | ge*            |                                                                                         |                                          |  |  |
| ddress:                                                                                                    | Kamataka                            | •                                                   | Tumakuru     |                               | •                                                             | Tiptur                                   |                              | •                                                                | Ballekatte                                | e              | ٣                                                                                       |                                          |  |  |
|                                                                                                    | 1.17. House No                      |                                                     | 1.18. Street | t Name                        |                                                               | 1.19. Landn                              | nark                         |                                                                  | 1.20. PIN 0                               | Code           |                                                                                         |                                          |  |  |
| <sup>v</sup> ermanent address s                                                                                                    | same as present address             |                                                     |              |                               |                                                               |                                          |                              |                                                                  |                                           |                |                                                                                         |                                          |  |  |
| Permanent address s<br>Clinical Details:                                                                                                    | same as present address             | 2.2. Date of On                                     | set*         | 2                             | .3. OPD/IPD                                                   |                                          | 2.4.                         | Patient Hea                                                      | alth Id                                   |                | 2.5. Patient Transa                                                                     | action Id                                |  |  |
| Permanent address s<br>. Clinical Details:<br>.1. Provisional Diagr<br>Dengue                                                                           | same as present address<br>nosis* 2 | 2.2. Date of On<br>D8/04/2019                       | set*         | 2                             | .3. OPD/IPD                                                   | *                                        | <b>2.4.</b><br><b>Y</b> 29-5 | Patient Her<br>548-5539-61                                       | aith Id<br>12117-70820                    | 19-11          | 2.5. Patient Transa<br>708209-11042019-                                                 | action Id                                |  |  |
| Permanent address s<br>2. Clinical Details:<br>2.1. Provisional Diagi<br>Dengue<br>3. Laboratory Deta<br>3.1. Test Suspected F<br>Dengue                | same as present address             | 2.2. Date of On<br>D8/04/2019<br>ype of Sample      | set*         | 2<br>3.5. Si<br>11/04         | ample Colle                                                   | *<br>ction Date*                         | <b>2.4.</b><br>29-4          | Patient Hei<br>548-5539-6<br>3.6. Test 1<br>Rapid N3             | aith Id<br>12117-70620<br>Performed<br>S1 | 19-11          | 2.5. Patient Transa<br>708209-11042019-<br>3.8. Specime<br>708209-120-                  | ection Id<br>6<br>en Id<br>42019-15-6-41 |  |  |
| Permanent address s 2. Clinical Details: 2.1. Provisional Diag Dengue 3. Laboratory Deta 1.1. Test Suspected F Dengue 8. Laboratory : a Internal © Exte | anne as present address             | 2.2. Date of On<br>D8/04/2019<br>ype of Sample<br>d | set*         | 2<br>3.5. Si<br>11/04<br>3.10 | .3. OPD/IPD<br>OPD<br>ample Collect<br>(2019<br>. Test Result | *<br>ction Date*                         | 2.4.<br>¥ 29-1<br>3.11. Pa   | Patient Hei<br>548-5539-61<br>3.6. Test 1<br>Rapid N3<br>thogen* | aith Id<br>12117-70820<br>Performed<br>S1 | 19-11<br>3.    | 2.5. Patient Transa<br>(705209-11042019-<br>3.8. Specime<br>(705209-120-<br>12. Remarks | ection Id<br>6<br>en Id<br>42019-15-6-41 |  |  |

- विभिन्न रिपोर्टी का उपयोग करना और उनको समझना : अब हम "रिपोर्ट्स" खंड को देखेंगे जिसका उपयोग विश्लेषण और मॉनीटरिंग के लिए विभिन्न रिपोर्ट्स को जेनरेट करने के लिए किया जा सकता है। "रिपोर्ट्स" मेनू के तहत उपलब्ध विभिन्न रिपोर्ट निम्नलिखित हैं :
  - i. डिजिज समरी (रोग संबंधी सारांश)
  - ii. रिपोर्टिंग स्टेटस समरी (रिपोर्टिंग की स्थिति संबंधी सारांश)
  - iii. लेबोरेटरी केसेज फॉर्म समरी (प्रयोगशाला सिद्ध रोगी फॉर्म का सारांश)

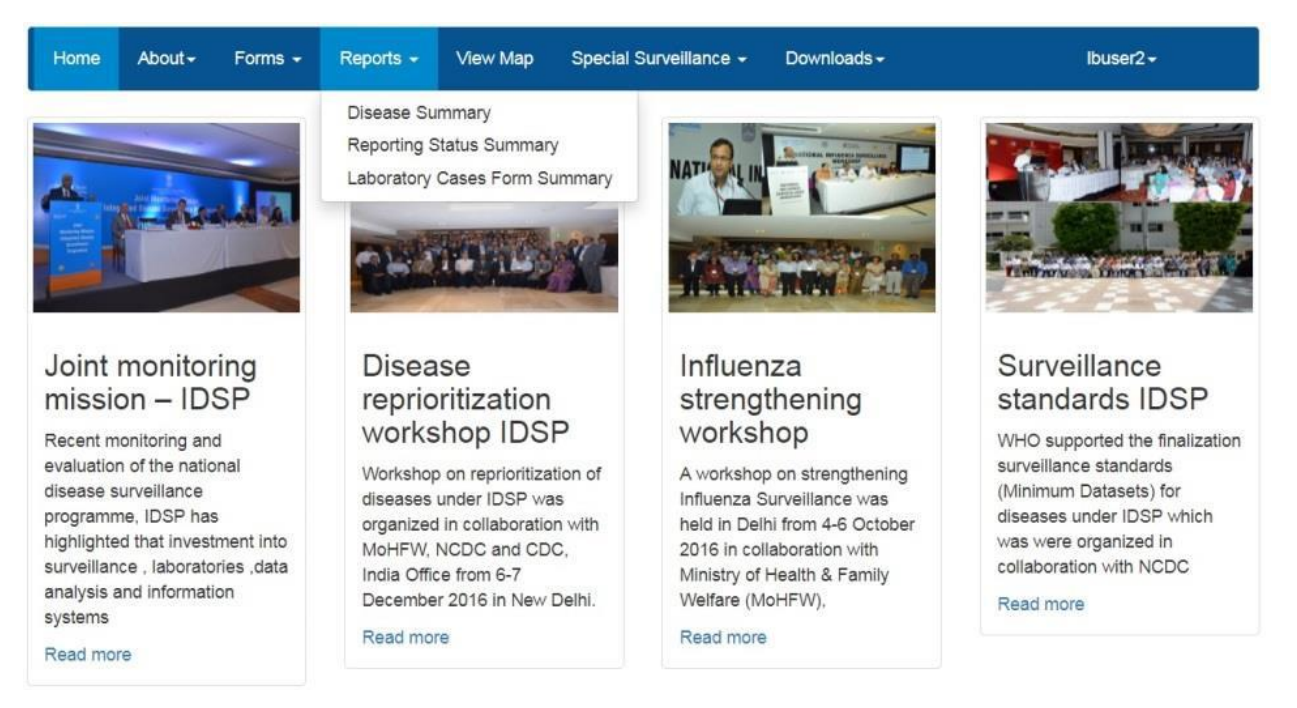

अब हम हर रिपोर्ट को एक-एक करके देखें :

i. डिजिज समरी रिपोर्ट प्रयोगशाला द्वारा पुष्टि किए गए मामलों की रोग-वार सारांश संख्या, एपिडेमिक कर्व (महामारी वक्र) और पाइ डायग्राम के रूप में पैथोजन वाइज डिस्ट्रीब्यूशन ऑफ केसेज (रोगाणुओं के अनुसार मामलों का वितरण) उपलब्ध कराती है। नक्शे पर भी मामलों को देखा (लोकेट द केसेज ऑन मैप) जा सकता है। मामलों की लाइन लिस्ट और आंकड़ा तालिका के रूप में सप्ताह के आधार पर मामलों की संख्या भी पाई जा सकती है।

| Disease Summary<br>State*           | District | 5        | Sub District |   | Health Facility | From Date           | To Date                                                                              |                                  |
|-------------------------------------|----------|----------|--------------|---|-----------------|---------------------|--------------------------------------------------------------------------------------|----------------------------------|
| Kamataka •                          | Tumakuru | Ŧ        | Tiptur       | • | S.R.D.Palya     | • 12/01/2019        | 12/04/2019                                                                           | )                                |
| Diseases                            |          |          |              |   | Search          |                     |                                                                                      | ,                                |
| Malaria - Total: 24 Cas             | ses      |          |              |   |                 | Pathogen-wise Summa | View Data                                                                            | Details <del>▼</del><br>a On Map |
| 20<br>18 – 0<br>16 – 145            |          |          |              |   | 16              | 7%                  | Data Tabl                                                                            | le                               |
| 14 - 40<br>12 - Jaquuny<br>10 - 8 - |          | $\wedge$ |              |   | 20.8%           | 62.5%               | <ul> <li>Malaria Falciparui</li> <li>Malaria Vivax</li> <li>Malaria Mixed</li> </ul> | m                                |
| 6 -<br>4 -<br>2 -                   |          |          |              |   |                 |                     |                                                                                      |                                  |
| 16/2                                | 14/0     | 30/40    | 14/17        |   |                 |                     |                                                                                      |                                  |

ii. रिपोर्टिंग स्टेटस समरी स्वास्थ्य केंद्र के पी और एल फॉर्म के उपयोगकर्ताओं के द्वारा की गई रिपोर्टिंग का तिथि के अनुसार सारांश उपलब्ध कराती है। इस रिपोर्ट से इस बात की मॉनीटरिंग करने में मदद मिलती है कि स्वास्थ्य केंद्र के पी और एल फॉर्म के उपयोगकर्ताओं ने किसी खास तिथि को रिपोर्ट सबमिट की है या नहीं। अगर रिपोर्ट सबमिट की गई है तो उसमें किसी खास उपयोगकर्ता के लिए तिथि के सामने "Y" दिखेगा। "Y" पर क्लिक करने से आपको एक पीडीएफ मिलेगा जिसमें पी या एल फॉर्म के जरिए उस दिन लाइन लिस्टिंग सहित इंटर किए गए मामले के विवरणों का रोग/ संलक्षण आधारित सारांश (संख्या में) प्राप्त होगा। अगर उपयोगकर्ता ने उस दिन एक भी मामले का विवरण इंटर नहीं किया है, तो "N" दिखेगा।

| n Date          | To Date | 010    | =      | 5      | parch  |       |         |            |  |       |   |        |  |
|-----------------|---------|--------|--------|--------|--------|-------|---------|------------|--|-------|---|--------|--|
| 1/2019          | 12/04/2 | 019    |        |        | curch  |       |         |            |  |       |   |        |  |
| eporting Status |         |        |        |        |        |       | Subm    | itted Date |  | P for | m | L form |  |
|                 |         |        |        |        |        |       | 12/04/  | 2019       |  | N     |   | N      |  |
| 10 ]            |         |        |        |        |        |       | 11/04/3 | 2019       |  | Y     |   | Y      |  |
| 8-              |         |        |        |        |        |       | 10/04/  | 2019       |  | Y     |   | Y      |  |
| 6-              |         |        |        |        |        |       | 09/04/  | 2019       |  | Y     |   | N      |  |
| 4-              |         |        |        |        |        |       | 08/04/  | 2019       |  | Y     |   | Y      |  |
| 3-2-            |         |        |        |        |        |       | 07/04/  | 2019       |  | N     |   | N      |  |
| 1-              |         |        |        | 1.100  |        |       | 06/04/  | 2019       |  | N     |   | N      |  |
| 1210            | -01/02  | -21/02 | 03/02  | -13103 | -23102 | 02/04 | 05/04/  | 2019       |  | Y     |   | N      |  |
| 12019           | 12019   | 12019  | 1/2019 | 12019  | 12019  | 12019 | 04/04/  | 2019       |  | Y     |   | Y      |  |
|                 |         |        |        |        |        |       | 03/04/  | 2019       |  | Y     |   | Y      |  |
|                 |         |        |        |        |        |       |         |            |  |       |   |        |  |

iii. लेबोरेटरी केसेज फॉर्म समरी आंकड़ों का पूर्णयोग अर्थात आपके स्वास्थ्य केंद्र/ लैब के लैब उपयोगकर्ता द्वारा प्रयुक्त एल फॉर्म के जरिए इंटर किए गए मामलों की (रोग-वार) संख्या दर्शाती है। रिपोर्ट किसी खास रोग के लिए की गई जांच/चों) की संख्या (की गई जांच/चों के प्रकार सहित) के साथ-साथ पॉजीटिव पाए गए नमूनों की संख्या (और पॉजीटिव मामलों का उम्र और लिंग आधारित वितरण) भी दर्शाती है। संख्या पर क्लिक करके आप पॉजीटिव मामलों की पूरी लाइन लिस्ट पा सकते/ती हैं और संख्या के ठीक बगल में स्थित मार्कर पर क्लिक करके नक्शे पर मामलों का वितरण (डिस्ट्रीब्यूशन ऑफ द केसेज ऑन मैप) देख सकते/ती हैं।

| tate* District                      |                | Sub District      |         |          | Health Facility Fro |        |        | om Date |                   | To Date | To Date    |     |  |
|-------------------------------------|----------------|-------------------|---------|----------|---------------------|--------|--------|---------|-------------------|---------|------------|-----|--|
| Karnataka 🔹                         | Tumakuru       | Ti                | îptur 🔻 |          | S.R.D.Palya         |        | • 12   |         | /01/2019          |         | 12/04/2019 | , 1 |  |
| Search                              |                |                   |         |          |                     |        |        |         |                   |         |            |     |  |
| Diseases                            | Test Performed | Total             |         | er of Po | r of Positive Cases |        |        | Total   |                   |         |            |     |  |
|                                     |                | of                | Male    |          | 1                   |        | Female |         | of                | er      |            |     |  |
|                                     |                | Samples<br>Tested | <= 5 Yr | > 5 Yr   | Total               | <=5 Yr | > 5 Yr | Total   | Positive<br>Cases | s       |            |     |  |
| Anthrax                             | Culture        | 3                 |         | 1        | 1                   |        | 1      | 1       | 2                 | •       |            |     |  |
|                                     | PCR            | 3                 |         | 3        | 3                   |        |        |         | 3                 | •       |            |     |  |
| Chickenpox                          | Clinical       | 5                 | 2       | 1        | 3                   |        | 1      | 1       | 4                 | •       |            |     |  |
| Chikungunya                         | IgM ELISA      | 7                 |         | 3        | 3                   |        | 1      | 1       | 4                 | •       |            |     |  |
|                                     | PCR            | 1                 |         | 1        | 1                   |        |        |         | 1                 | •       |            |     |  |
|                                     | Culture        | 1                 |         |          |                     |        |        |         |                   |         |            |     |  |
| Cholera                             | Any others     | 2                 |         | 1        | 1                   |        |        |         | 1                 | •       |            |     |  |
|                                     | Culture        | 23                | 2       | 11       | 13                  | 2      | 4      | 6       | 19                | •       |            |     |  |
| Congo Crimean<br>Haemorrhagic Fever | PCR            | 6                 |         | 2        | 2                   |        |        |         | 2                 | •       |            |     |  |

 व्यू मैप का उपयोग करना और उसको समझना : "व्यू मैप" से नक्शे पर मामलों का रोग/ रोगाणु आधारित वितरण पाने में मदद मिलेगी। किसी खास मार्कर पर क्लिक करके रोगी का विवरण पाया जा सकता है। चुने गए मामले/ मार्कर के नजदीक मौजूद स्वास्थ्य केंद्रों का भी पता लगाया जा सकता है।

|                                                                                                    |             | 200                                       |                                |                 |                        |
|----------------------------------------------------------------------------------------------------|-------------|-------------------------------------------|--------------------------------|-----------------|------------------------|
| View Conditions                                                                                                    | /Data <     | 48                                        | 1 N                            |                 | ambadur                |
| Health Conditions                                                                                                    |             | 11                                        | Challakere<br>ස්දේසීර          | 51              | -Lach -                |
| Malaria                                                                                                    |             | Patient Details V                         | iew Patient History            | View Nearby Fac | ilities V              |
| Pathogen                                                                                                    |             |                                           |                                |                 | dis David              |
| Select                                                                                                    | ¥           | Patient Name: sui                         | ochana                         |                 | జి తెనుకొండ            |
| State State*                                                                                                    |             | Sex: Female                               | lable                          |                 | 25 -                   |
| Karnataka                                                                                                    | ¥           | Age: 1 Months                             | te                             |                 | 25                     |
| District                                                                                                    |             | Taluk: Tiptur                             |                                |                 | Lepakshi               |
| Tumakuru                                                                                                    | ¥           | A State: Karnataka                        | 4                              |                 | 1 1000                 |
| Sub-District                                                                                                    | inv 2010    | Facility Type: Prin<br>Facility Name: S F | nary Health Centre             |                 | ·                      |
| Select                                                                                                    |             | Lab Test Name: P                          | eripheral smear for MP,        |                 | Gauribidanur           |
| From Date                                                                                                    |             | Lab Test Date: 06/<br>Pathogen Name: I    | /03/2019<br>Valaria Falciparum |                 |                        |
| 24/09/2018                                                                                                    |             | Disease Condition                         | n Name: Malaria                |                 | 5                      |
| To Date                                                                                                    |             | 73                                        | 200 ಚಿಕ್ರನಾಯ ನಹಳಿ              | Tumakur         | Nandi H<br>ත්රධ්       |
| 12/04/2019                                                                                                    |             | Arsiker                                   | 7                              | Gubbi Siaten    | t me ben               |
| Show Marker  Show Marker  Sh | how Heatmap | lalebeedu                                 | CONTRACTOR STAR                |                 | obaspete 648<br>යාසැන් |
|                                                                                                    | 1. Houndp   | ಕಳೇಬೀಡು                                   | Cardo CR Curuveken             |                 | Salet3 44              |
| Search Reset                                                                                                    |             | NP                                        | 6 Camarac                      | 1               |                        |

ध्यान में रखें कि :

क. "रिपोर्ट्स" और "व्यू मैप" में आप किसी खास अवधि के लिए अपनी रिपोर्ट या नक्शे की जरूरत के अनुरूप **"फ्रॉम डेट"** (तिथि से) और "टू डेट" (तिथि तक) बदल भी सकते/ती हैं।

ख. "रिपोर्ट्स" मेनू में हर रिपोर्ट के बाएं ऊपरी भाग में **"प्रिट"** बटन रहता है। आप सर्च पर क्लिक करने के बाद रिपोर्ट पृष्ठ पर जिस आंकड़े को देख रहे/ही हैं, उसको प्रिंट करने या उसके पीडीएफ को डाउनलोड करने के लिए आप उसे क्लिक कर सकते/ती हैं।